## How to digitize video using Roxio Easy VHS to DVD

Instructions for capturing from VHS, mini DV and DVD

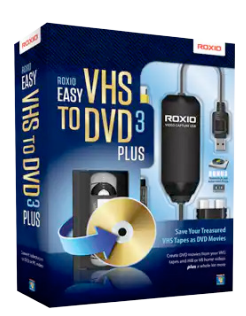

## Set Up

- 1. Turn on both the VHS and DVD players (even if you only need one)
  - Set VCR channel to F-1 (check before putting in tape; channel dial is also the rewind dial)
  - For mini DV's, use your own camcorder
  - Preview TV monitor needs to be on **Video 1**
- 2. Turn on the computer and log in using your flashline credentials
- 3. Insert tape / DVD

## Record

- 1. Open **Roxio** software (Roxio Easy VHS to DVD)
- 2. Choose Video as project type then start a new project
- 3. Fast forward or rewind the VHS tape or DVD to position where you wish to start capturing
- 4. Click **Play** on device and the red **record** button in Roxio. When finished capturing, press the red **stop** button in Roxio and stop on the player

## Export

- 1. Unless burning a DVD, choose the File option for exporting
- 2. Choose a save location
- 3. Expand the Advanced Settings and choose either **H.264** to export as an MP4 file or **WMV** to export as a WMV (If unsure of which to choose, select H.264)
- 4. Select **NTSC 720x480**.
- 5. To export multiple clips as one video file, click on the Link button next to the video thumbnails (in the video clips list on the right)
- 6. When ready, click the **Export** button and save to your computer